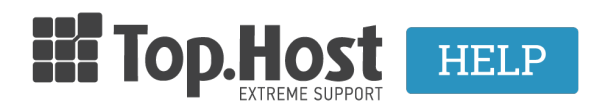

Knowledgebase > Plesk > Email > How can I change the password of my email account in plesk Onyx?

## How can I change the password of my email account in plesk Onyx?

- 2021-08-02 - Email

Για να αλλάξετε τον κωδικό πρόσβασης (password) του email λογαριασμού σας μέσα από το Plesk, ακολουθήστε τα παρακάτω βήματα:

1. Συνδεθείτε στο myTophost Panel και από εκεί επιλέξτε **Plesk Login** για να συνδεθείτε στο Plesk του πακέτου που σας ενδιαφέρει.

|                       | III Top.Host                 | gr   <u>en</u>                                  |  |
|-----------------------|------------------------------|-------------------------------------------------|--|
|                       | Είσοδ<br>myToph              | ος στο<br>ost Panel                             |  |
| and the second second | Email                        | 6                                               |  |
|                       | Password                     | -                                               |  |
|                       | Εμφάνιση Password     ΑΣΦΑΛΗ | Σ ΕΙΣΟΔΟΣ                                       |  |
|                       | <u>Υπενθύμιση Password</u>   | Δεν έχετε λογαριασμό;<br><u>Εγγραφείτε τώρα</u> |  |
|                       |                              |                                                 |  |

| Πακέτα Υπηρεσιών |            |           |                   |             | ΑΓΟΡΑ ΝΕΟΥ ΠΑΚΕΤΟΥ |                         |
|------------------|------------|-----------|-------------------|-------------|--------------------|-------------------------|
| Pack Id          | Πακέτο     | Κατάσταση | <u>Ημ/α λήξης</u> | Plesk Login |                    | Διαχείριση Υπηρεσίας    |
| -                | Linux Star | Ενεργό    | 09/09/2020        | Plesk Login | Ανανέωση           | Διαχείριση<br>Υπηρεσίας |
|                  |            |           |                   |             |                    |                         |

## 2. Στην καρτέλα Mail, επιλέξτε τον email λογαριασμό

| Mail > Mail of                                                                       |                                                                                               |                                                                      |                                                      |
|--------------------------------------------------------------------------------------|-----------------------------------------------------------------------------------------------|----------------------------------------------------------------------|------------------------------------------------------|
| Email Addresses Mail                                                                 | Settings Outgoing Mail (                                                                      | Control                                                              |                                                      |
| Create and manage email<br>point to the same mailboy<br>viruses, if these services a | accounts associated with yo<br>‹ (email aliases), an auto-rep<br>re available for your accoun | our domains. For each email<br>bly, and mail forwarding to on<br>it. | account, you can set up<br>le or several email addri |
| 🕂 Create Email Address                                                               | 💈 Refresh Usage Stats                                                                         | Limit Outgoing Messages                                              | 💥 Remove                                             |
| 1 items total                                                                        |                                                                                               |                                                                      |                                                      |
| Email address 🕇                                                                      |                                                                                               | User                                                                 |                                                      |
| info@                                                                                |                                                                                               |                                                                      |                                                      |
| 1 items total                                                                        |                                                                                               |                                                                      |                                                      |

## 3. Στα πεδία **password** και **confirm password** δηλώστε τον νέο κωδικό σας και **OK**

| 1. Augustus                                                             |                                                                                                    |
|-------------------------------------------------------------------------|----------------------------------------------------------------------------------------------------|
| General Forwarding Ema                                                  | il Aliases Auto-Reply Spam Filter                                                                                                    |
| If this email account is associate<br>Particularly, if you change the e | ed with an additional user (Access to the Customer Panel is enabled), the changes you make on this page a mail address and password, the additional user's login and password will be changed to the new values as |
| Email address *                                                         | Info                                                                                                    |
| Can be used to log in to Ples                                           | k (username: info@)                                                                                                    |
| External email address                                                  | Will be used to reset your password if you lose access to the primary email address.                                                                                                    |
| Password                                                                |                                                                                                    |
|                                                                         | Will be used for accessing the mailbox and for logging in to Plesk (if the corresponding option is enabled).                                                                                                    |
|                                                                         | Generate Show                                                                                                    |
| Confirm password                                                        |                                                                                                    |
| <ul> <li>Mallbox</li> </ul>                                             | <ul> <li>Default size (1 GB)</li> <li>Another size</li> <li>GB </li> <li>The mailbox size cannot exceed the default size.</li> </ul>                                                                               |
| The maximum number of outgoing email messages                           | <ul> <li>Default (300 messages per hour)</li> <li>Custom value for the mailbox</li> <li>messages</li> <li>Unlimited</li> </ul>                                                                                     |
| Description in Plesk                                                    |                                                                                                    |
|                                                                         | The description is visible to everyone who has access to this email account.                                                                                                    |
| * Required fields                                                       | OK Apply Cancel                                                                                                    |

**ΣΗΜΕΙΩΣΗ**: Ο κωδικός θα πρέπει να έχει Strong πολυπλοκότητα και να αποτελείται από νούμερα, γράμματα και σύμβολα.